## How to change the default save location in Microsoft Word to the H Drive

Brought to you by Andrew Whitfield - one of the Student Techs in MT-403

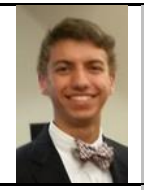

General

Display

Proofing

Language

Save

Account

Options

## Situation:

Your H drive is a network drive that is backed up periodically.

Saving to your H drive means that any document saved there will not be lost due to computer issues or other means. Also, saving to your H drive means any computer on the network you log into will have those documents as well.

## Solution:

- 1. Open a new document, and click [File] on the top right.
- 2. Look for the [Options] selection. Click [Options].
- 3. Next, a new, smaller window will open up called "Word Options". Look on the left-hand side of that window and click [Save].
- 4. Look for the text box next "Default local file location:" Click [Browse].

| General              | Customize how documents are saved.                                                  |                 |
|----------------------|-------------------------------------------------------------------------------------|-----------------|
| Display              |                                                                                     |                 |
| Proofing             | Save documents                                                                      |                 |
| Save                 | Save files in this format: Word Document (*.docx)                                   |                 |
| Language             | Save AutoRecover information every 10 💼 minutes                                     |                 |
| Advanced             | Keep the last autosaved version if I close without saving                           |                 |
| Customize Ribbon     | AutoBecover file location: C:\Users\awhitfield\AppData\Roaming\Microsoft\Word\ Brow | se              |
| Ouick Access Toolbar | Don't show the Backstage when opening or saving files                               |                 |
|                      | Show additional places for saving, even if sign-in may be required.                 |                 |
| Add-Ins              | Save to <u>C</u> omputer by default                                                 | $ \rightarrow $ |
| Trust Center         | Default local file location: H\ Brow                                                | se              |
|                      | Default personal templates location:                                                |                 |

5. A new Window will open that looks like the File Explorer. On the left-hand side of that window, select [Computer]. And then select your H Drive and hit ok.

NOTE: This also works for any location you would like; I used the H drive as an example.

Was this helpful? Do you have suggestions for a future Tip of the Week? Do you have any other comments? Let us know at dopmHelp@uabmc.edu

To see an archive of past Tips of the Week: <u>http://www.uab.edu/medicine/dopm/help/totw</u>